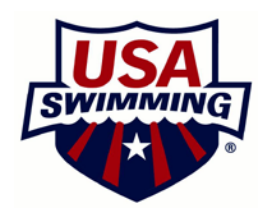

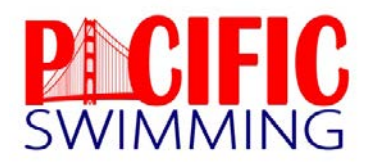

## Printing Membership Cards

You can create an account on USASwimming.org and once you create the account, you can download and print a copy of the ID card.

To do this, go to USA Swimming's website, <u>www.usaswimming.org</u>, click on SIGN UP under REGISTER. Complete the PROFILE INFORMATION. Once that is done, click on MY ACCOUNT and under USA SWIMMING MEMBERSHIP LINK, click LINK MY MEMBERSHIP RECORD. Type in first name, last name and date of birth. Once it pulls up the membership record, click this is me.

Scroll back up to the red banner and click on My Deck Pass and accept the terms of conditions if requested. On the left hand-side, click on Membership CARD and the membership card will be displayed as a pdf for you to print.